# Inserir Agência Bancária

O objetivo desta funcionalidade é inserir no cadastro do **GSAN** uma nova agência bancária. Ela pode ser acessada via **Menu de sistema**, no caminho: **GSAN > Arrecadação > Aviso Bancário > Inserir Agência Bancária**.

Feito isso, o sistema acessa a tela a seguir:

#### Observação

Informamos que os dados exibidos nas telas a seguir são fictícios, e não retratam informações de clientes.

| cária, informe os dados abaixo: |                                                                                       |
|---------------------------------|---------------------------------------------------------------------------------------|
| BANCO DO BRASIL S/A             |                                                                                       |
| 1234                            |                                                                                       |
| TESTE                           |                                                                                       |
|                                 | Adicionar                                                                             |
| Endereço                        |                                                                                       |
|                                 |                                                                                       |
|                                 |                                                                                       |
|                                 |                                                                                       |
|                                 |                                                                                       |
|                                 |                                                                                       |
|                                 | cária, informe os dados abaixo:<br>BANCO DO BRASIL S/A ▼<br>1234<br>TESTE<br>Endereço |

Inicialmente o sistema exibe a tela acima. Informe os dados necessários para a inclusão dos dados cadastrais da nova agência bancária (para detalhes sobre o preenchimento dos campos,clique **AQUI**. Em seguida, clique no botão Adicionar.

| Informar Endereç        | 0                 |                       |           |         |        |
|-------------------------|-------------------|-----------------------|-----------|---------|--------|
| Preencha os campos pa   | ra inserir um enc | dereço:               |           |         | Ajuda  |
| Informe ou pesquise pre | eferencialmente   | e o endereço pelo log | radouro.  |         |        |
| Logradouro:*            |                   | R                     |           |         |        |
| Logitudouro.            |                   |                       |           | Ø       |        |
|                         |                   | R                     |           |         |        |
| CEP:*                   |                   | ~                     |           |         |        |
|                         |                   | 8                     |           |         |        |
| Logi                    | adouro            | Bairro                | Municipio | UF      | CEP    |
|                         |                   |                       |           |         |        |
| Bairro:*                |                   | •                     |           |         |        |
| Referência:             |                   | •                     |           |         |        |
| Número:*                |                   |                       |           |         |        |
| Complemento:            |                   |                       |           |         |        |
|                         |                   | R                     |           |         |        |
| Perimetro Inicial:      |                   | _                     |           | Ø       |        |
|                         |                   |                       |           |         |        |
| Perímetro Final:        |                   |                       |           |         |        |
|                         | O among Obvious   | 4                     |           | G       |        |
|                         | Campo Obriga      | torio                 |           |         |        |
|                         |                   |                       |           | Inserir | Fechar |

Ao clicar no botão Adicionar, o sistema exibe a tela acima, para a inclusão do endereço da agência bancária.

Para conhecer detalhes do preenchimento do campo **Logradouro**, clique no link **Pesquisar Logradouro**.

Para conhecer detalhes do preenchimento do campo **CEP**, clique no link **Pesquisar CEP**.

Para conhecer detalhes do preenchimento dos campos **Perímetro Inicial** e **Perímetro Final**, clique no link **Pesquisar Logradouro**.

Informe os campos necessários e clique no botão Inserir.

| Inserir     | Agência Bancári       | a                                                   |
|-------------|-----------------------|-----------------------------------------------------|
|             |                       |                                                     |
| Para adicio | onar uma Agência Ban  | cária, informe os dados abaixo:                     |
| Banco:*     |                       | BANCO DO BRASIL S/A                                 |
| Código da   | Agência Bancária:*    | 1234                                                |
| Nome da A   | Agência Bancária:*    | TESTE                                               |
| Endereço:   |                       | Adicionar                                           |
| Remover     |                       | Endereço                                            |
| 8           | BR. 407 - 00123 - JAF | DIM SAO PAULO PETROLINA PE 56300-000                |
|             |                       |                                                     |
| Telefone:*  |                       | 2345678                                             |
| Ramal:      |                       | 24                                                  |
| Fax:        |                       | 2666                                                |
| E-mail:     |                       | TESTE@HOTMAIL.COM                                   |
|             |                       | * Campos obrigatórios                               |
| Desfazer    | Cancelar              | Inserir                                             |
|             |                       |                                                     |
|             |                       | Versão: 11.1.05.2.3p (Online) 08/06/2016 - 16:30:27 |

Caso queira excluir as informações da nova agência e repetir o procedimento, clique em 🥙 . Caso confirme as informações, clique em Inserir.

O sistema efetua algumas validações:

- Verificar preenchimento dos campos:
  - Caso o usuário não informe o conteúdo de algum campo necessário à inclusão da agência bancária, será exibida a mensagem "Informe «nome do campo que não foi preenchido»".
- Verificar existência da agência bancária:
  - Caso o código da agência bancária já exista no sistema, será exibida a mensagem "Agência bancária já existe no cadastro".
- Verificar sucesso da operação:
  - Caso o código de retorno da operação efetuada no banco de dados seja diferente de zero, será exibida a mensagem conforme o código de retorno.

### Tela de Sucesso

Last update: 31/08/2017 ajuda:arrecadacao:inserir\_agencia\_bancaria https://www.gsan.com.br/doku.php?id=ajuda:arrecadacao:inserir\_agencia\_bancaria&rev=1471616032

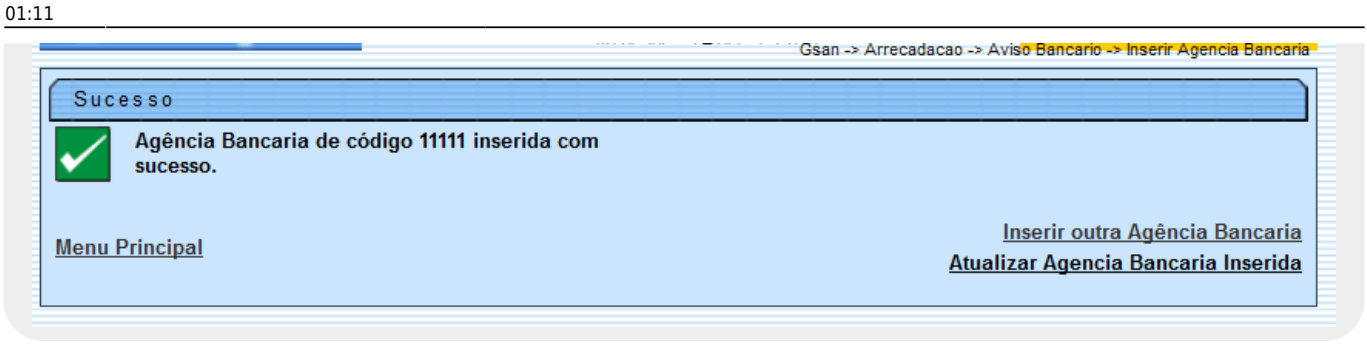

## **Preenchimento dos Campos**

| Campo                            | Preenchimento dos Campos                                                                          |
|----------------------------------|---------------------------------------------------------------------------------------------------|
| Banco(*)                         | Campo obrigatório - Selecione uma das opções disponibilizadas pelo sistema.                       |
| Código da Agência<br>Bancária(*) | Campo obrigatório - Informe o código da agência bancária, com no máximo 5<br>(cinco) caracteres.  |
| Nome da Agência<br>Bancária(*)   | Campo obrigatório -Informe o nome da agência bancária, com no máximo 40<br>(quarenta) caracteres. |
| Endereço                         | Clique no botão Adicionar para selecionar e incluir o endereço da agência bancária.               |
| Telefone(*)                      | Campo obrigatório - Informe o número de telefone, com no máximo 9 (nove)<br>dígitos.              |
| Ramal                            | Informe o número do ramal do telefone, com no máximo 4 (quatro) dígitos.                          |
| Fax                              | Informe o número do fax, com no máximo 9 (nove) dígitos.                                          |
| E-Mail                           | Informe o e-mail válido da agência bancária, com no máximo 40 (quarenta)<br>caracteres.           |

### Funcionalidade dos Botões

| Botão        | Descrição da Funcionalidade                                                                       |
|--------------|---------------------------------------------------------------------------------------------------|
| Adicionar    | Ao clicar neste botão, o sistema exibe a tela para a inclusão do endereço da agência<br>bancária. |
| $\mathbf{Q}$ | Ao clicar neste botão, o sistema permite consultar um dado nas bases de dados.                    |
| 8            | Ao clicar neste botão, o sistema apaga o conteúdo do campo em exibição.                           |
| Inserir      | Ao clicar neste botão, o sistema comanda a inserção dos dados nas bases de dados.                 |
| Desfazer     | Ao clicar neste botão, o sistema desfaz o último procedimento realizado.                          |
| Cancelar     | Ao clicar neste botão, o sistema cancela a operação e retorna à tela principal.                   |
| Fechar       | Ao clicar neste botão, o sistema fecha a tela em exibição.                                        |

#### Clique aqui para retornar ao Menu Principal do GSAN

From:

https://www.gsan.com.br/ - Base de Conhecimento de Gestão Comercial de Saneamento

Permanent link:

https://www.gsan.com.br/doku.php?id=ajuda:arrecadacao:inserir\_agencia\_bancaria&rev=1471616032

Last update: 31/08/2017 01:11

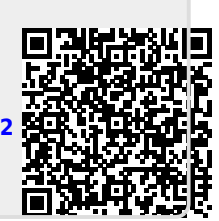